# INSTALAČNÍ NÁVOD

# Komunikační převodník UniBox SE

- pro větrací zařízení

• Prosíme, než začnete se zařízením pracovat, přečtěte si pozorně tento manuál. Uschovejte tento návod k obsluze pro pozdější použití na přístupném místě.

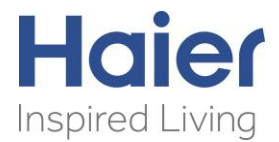

Verze 2023/01

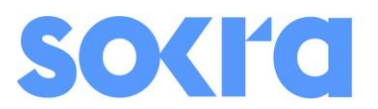

## Úvod

Děkujeme Vám za nákup zařízení UniBox SE, který je výsledkem dlouhodobého vývoje a optimalizace regulačního procesu v kombinaci se vzduchem chlazenou kondenzační jednotkou Haier systému SuperMatch, která je vybavena frekvenčně řízeným kompresorem. Zařízení UniBox SE z výrobní řady UniBox BASE je základním provedením, které splňuje náročné požadavky na ovládání výkonu dle požadavku nadřazeného regulátoru.

## Popis funkce

UniBox SE je převodník analogového signálu s požadovaným výkonem pro řízení vnější kondenzační jednotky společnosti HAIER z produktové řady SuperMatch. Zařízení je zejména vhodné pro aplikace s chladičem vzduchu ve vzduchotechnických zařízeních. Po sepnutí digitálního vstupu DI1 (spojení GND a DI1) pojde k aktivaci zařízení. Provozní funkci (chlazení nebo vytápění) lze aktivovat pomocí sepnutí digitálního vstupu DI2 (chlazení) nebo DI3 (vytápění). Následně po přivedení signálu o požadovaném výkonu na svorku analogového vstupu AI1 dojde, po odpočtu bezpečnostní pauzy, k zapnutí kompresoru ve vnější kondenzační jednotce.

## Popis zařízení

Níže naleznete popis svorkovnice na převodníku UniBox SE.

| 1 2 3 4 5 6 7 8 9                                                                                                    | 12 🔴 🕈 789                                                                                                    |
|----------------------------------------------------------------------------------------------------|----------------------------------------------------------------------------------------------------|
| O Digitajui Azarba<br>Digitajui Azarba<br>Digi | ON         LED         LED         AG           Stav         výkon         Vjkon         AG           Napájeni         zařízení zařízení         Teplotní čídla |
| UniBox                                                                                                    |                                                                                                    |
|                                                                                                    | SOKRA                                                                                                    |
|                                                                                                    | Bluetooth LED Komunikace<br>komunikace s vnější jedn.<br>OZ                                                                                                    |
| 1 2 3 4 5 6 7 8 9                                                                                                    |                                                                                                    |

#### Digitální vstupy

| Konta | kt GND   | DI1     | DI2       | DI3       | DI4        | 12V           |
|-------|----------|---------|-----------|-----------|------------|---------------|
| Donio | Společný | Zapnutí | Funkce    | Funkce    | Elektroměr | Napájení pro  |
| Fopis | kontakt  | UniBoxu | chlazení* | vytápění* | (SO vstup) | externí čidlo |

\* - logika kontaktů DI2 a DI3 lze naprogramovat v menu UserSetup

**Upozornění:** Pokud zůstane sepnutý kontakt DI1 a rozepnete kontakt DI2 nebo DI3 (volba funkce), dojde k signalizaci poruchy zařízení. Pro vypnutí zařízení vždy používejte kontakt DI1.

#### Digitální výstupy

| Kontakt | DO1        | DO2                                          | DO3                                                         |
|---------|------------|----------------------------------------------|-------------------------------------------------------------|
| Popis   | neobsazeno | Signalizace odtávání vnější<br>jednotky (NO) | Signalizace poruchy vnější<br>jednotky nebo převodníku (NC) |

**Upozornění:** V případě sepnutí příslušného digitálního výstupu se na desce zařízení UniBox rozsvítí LED dioda u daného relé a je možné ověřit multimetrem sepnutý kontakt. Relé může spínat 5A /30VDC nebo 5A /230V.

#### Analogový vstup

- 10V => napětí pro analogový signál
- Al1 => analogový vstup; 0V = 0% / 10V = 100%
- GND => zemnění

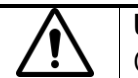

**Upozornění:** Pokud externí zařízení posílá přímo analogový signál, připojte signál na kontakt Al1 a AGND na GND na zařízení UniBox. V případě požadavku přímého ovládání, připojte Vaše zařízení na kontakty 10V a Al1.

## Bluetooth

Svorkovnice pro připojení bluetooth klíče pro programování a nastavení převodníku UniBox. Pomocí bluetooth je možné zároveň zobrazovat provozní hodnoty na přenosném zařízení nebo počítači vybavením bluetooth přijímačem.

## Napájení

Na uvedené svorky je nutné přivést napájení 12VDC pro UniBox. Certifikovaný spínaný zdroj je dodáván jako volitelné příslušenství.

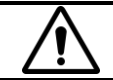

**Upozornění:** Po vypnutí napájení je nutné sečkat minimálně 3 minuty do doby dalšího obnovení napájení. V opačném případě hrozí trvalé poškození zařízení, které není předmětem záruky.

## Teplotní čidla

Převodník UniBox SE používá pro snímání teploty chladiva na výparníku digitální teplotní čidlo. Teplotní čidlo je součástí balení. Teplotní čidlo je vhodné instalovat do středu lamelového výparníku, aby byla zajištěna správná funkce snímání teploty. Chybnou instalací čidla může docházet ke špatné distribuci chladu na výměníku nebo tepla.

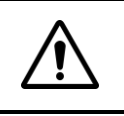

**Upozornění:** Teplotní čidla nezaměňujte, jelikož jsou naprogramována pro konkrétní výrobní číslo zařízení UniBox. V případě záměny čidel mezi jednotlivými zařízeními UniBox, dojde k poruše a nebude možné zařízení zprovoznit.

#### Komunikace s vnější jednotkou

Na uvedené kontakt je nutné připojit komunikační kabel mezi převodníkem UniBox a vnější kondenzační jednotkou. C = komunikační kabel, N = nulový vodič

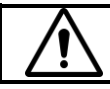

**Upozornění:** V případě nedodržení polarity na komunikačním rozhraní dojde k poškození zařízení. Prosím dbejte na správné připojení z vnější jednotky. Pro ověření správnosti, je možné naměřit mezi C a N napětí 18VDC.

#### Signalizace provozu

Na zařízení UniBox SE jsou tři diagnostické LED diody, které zobrazují provozní stavy převodníku.

| LED komunikace     | <ul> <li>dioda umístěná vedle připojení komunikace s vnější jednotkou.</li> </ul>     |
|--------------------|---------------------------------------------------------------------------------------|
|                    | Jakmile dojde ke spojení s vnější jednotkou začne dioda blikat.                       |
| LED výkon zařízení | <ul> <li>signalizace výkonu vnější kondenzační jednotky</li> </ul>                    |
|                    | Dioda bliká ve frekvenci odpovídající výkonu, který hlásá vnější jednotka:            |
|                    | 20% = dvacet procent časového intervalu svítí a osmdesát procent času je zhasnutá     |
|                    | 50% = padesát procent času svítí a padesát procent času je zhasnutá                   |
|                    | 100% = při plném výkonu dioda trvale svítí                                            |
| LED stav zařízení  | - signalizace stavu zařízení                                                          |
|                    | V případě, že dojde k navázání komunikace s vnější jednotkou, kontrolka začne         |
|                    | rovnoměrně blikat. Pokud kontrolka na zařízení UniBox rychle blikne a má delší mezeru |
|                    | mezi jednotlivými bliknutími, je zařízení v poruše.                                   |
|                    |                                                                                       |

**Upozornění:** V případě funkce vytápění je nutné při odtávání vnější jednotky aktivovat oběhové čerpadlo na teplovodním ohřívači ve větrací jednotce nebo aktivovat elektrické topné patrony pomocí digitálního výstupu DO2. V tuto dobu vnější kondenzační jednotka ochlazuje vzduchu a je nežádoucí, aby z větracího systému vystupoval chladný vzduch.

## Schéma zapojení

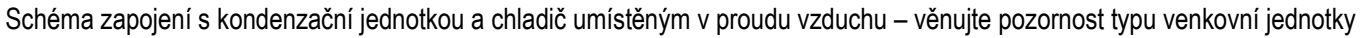

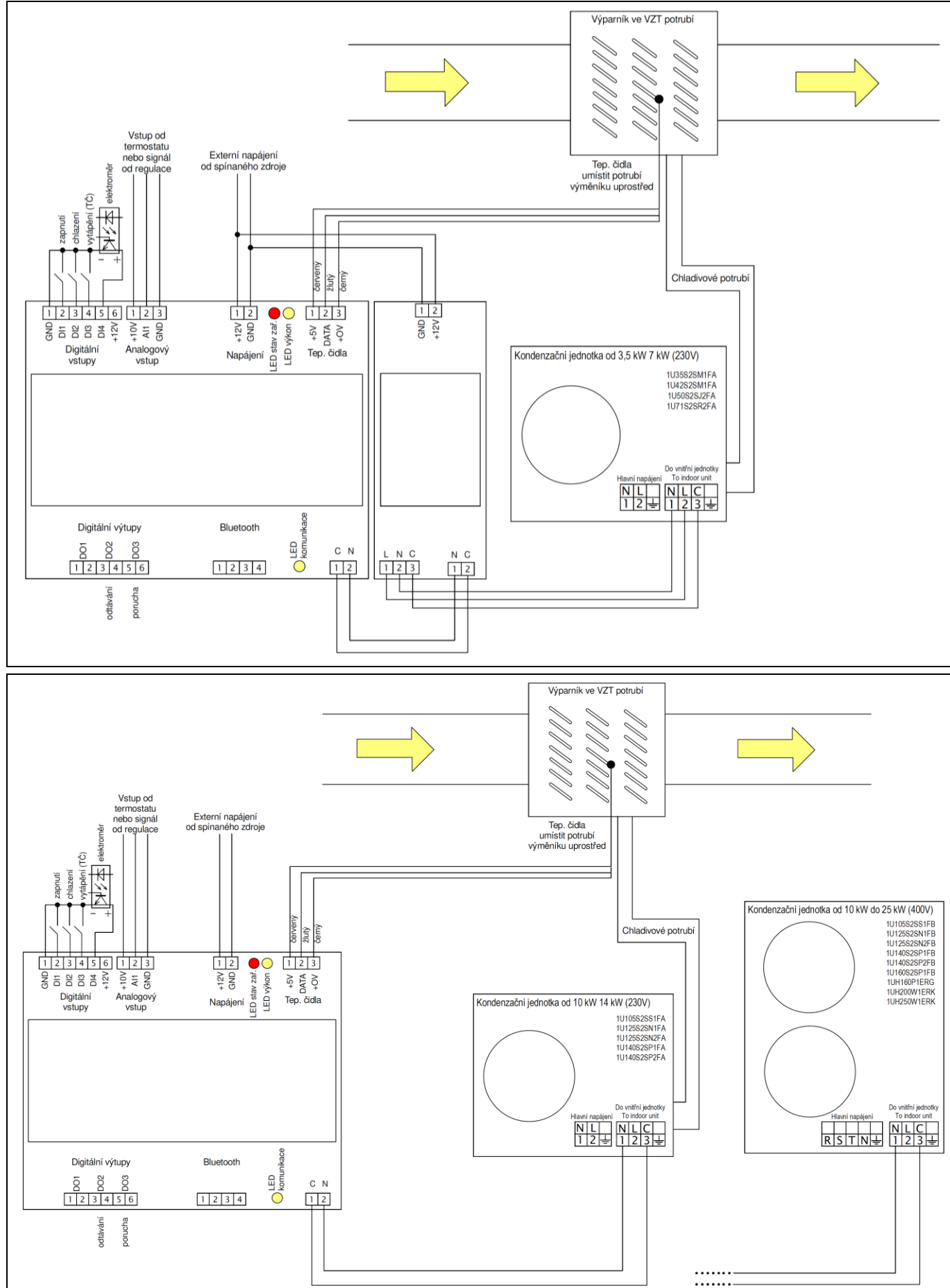

Dodavatel zařízení, náhradních dílů a autorizovaný servis SOKRA, s.r.o. Na Návsi 33, 251 01 Čestlice | Tel.: +420 272 088 370 | www.sokra.cz

#### Popis konfiguračního a monitorovacího menu

Zařízení UniBox SE je vybaveno komunikačním rozhraním pro nastavení a monitoring provozních hodnot. Pro komunikaci s převodníkem musíte zakoupit samostatný bluetooth klíč kat. č. SOKBT06.

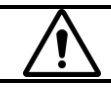

Upozornění: Pozor na správnou polaritu připojení Bluetooth klíče!

Pro případnou komunikaci s převodníkem použijte bluetooth modul, který přenáší veškeré informace na obrazovku počítače nebo mobilního zařízení vybaveného bluetooth přijímačem. Pro tuto komunikaci doporučujeme použít program Hercules pro PC nebo Bluetooth Terminal pro mobilní zařízení.

Po nahrání příslušného programu na PC nebo mobilní aplikace viz. QR kód můžete přistoupit ke spárování a práci s programem.

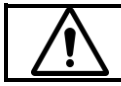

Upozornění: Bluetooth klíč je možné použít pouze pro PC s OS Windows a mobilní zařízení s OS Android!

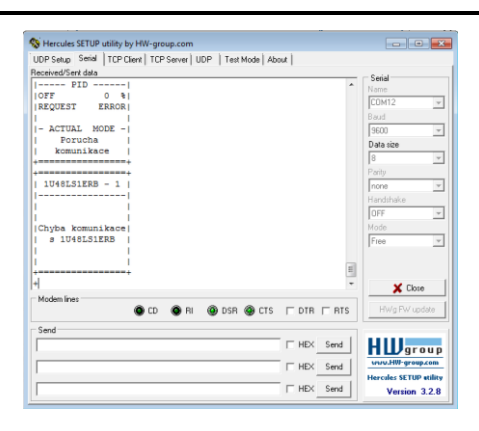

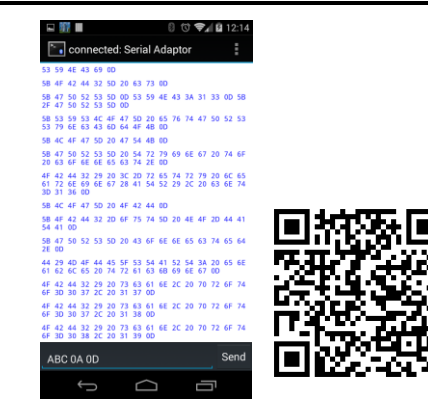

#### Přehled příkazů pro vstup do jednotlivých sekcí regulátoru

| Info       | . HW, SW a CPU.                           |
|------------|-------------------------------------------|
| Restart    | . Restartování regulátoru                 |
| TFT[x]     | . <f>ull - <c>ompact</c></f>              |
| LogTFT[x]  | . Vypnout <0> - zapnout <1> Full log TFT. |
| Log[xx]    | . Úroveň logovaní <0-31>.                 |
| 1          | Log chyb.                                 |
| 2          | Log komunikace Outdoor - Indoor Unit      |
| 4          | Log tepelných senzorů                     |
| 8          | Log nastavení ochrany odpařovací tep.     |
| 16         | Log AD.                                   |
| Outdoor    | . Podporované kondenzační jednotky HAIER  |
| ErrorTable | . Podporované tabulky chybových hlášení   |

Errors ......Posledních 30 chyb vnější jednotky DallasSetup .....Instalace tepelných senzorů DallasInfo .....Aktuální stav tepelných senzoru MasterInfo .....Aktuální tovární nastavení MasterSetup .....Upravit tovární nastavení ServiceInfo .....Aktuální servisní nastavení ServiceSetup .....Upravit servisní nastavení UserInfo .....Aktuální uživatelské nastavení UserSetup .....Upravit uživatelské nastavení CountersInfo .....Aktuální stavy počítadel CountersSetup .....Upravit stavy počítadel

\* - takto označené položky jsou přístupné pouze pro servisního technika

#### Nastavení uživatelských hodnot

Po zadání fráze UserSetup do komunikačního programu na mobilním zařízení nebo na počítači s bluetooth vysílačem se zobrazí následující informace.

#### Přehled položek v UserSetup

|                       |        | ••••                  |                                                                        |  |
|-----------------------|--------|-----------------------|------------------------------------------------------------------------|--|
| Zobrazení na displeji |        | í na displeji         | Popis funkce                                                           |  |
| User Heslo            | [???   | ???] [123456]         | Heslo pro vstup do konfigurace                                         |  |
| Počet čidel           | [0]    | [2]                   | Konfigurace počtu teplotních čidel                                     |  |
| Ovládaní              | [0]    | [3]                   | Nastavení způsobu ovládání převodníku UniBox                           |  |
| COOL-HEAT             | [1]    | DI2 = ChI - DI3 = Top | <ul> <li>ovládání vstupem DI2 = chlazení a DI3 = vytápění</li> </ul>   |  |
|                       | [2]    | DI2 = ChI / Top       | - ovládání přepnutím kontaktu Dl2 mezi chlazením (NO) a vytápěním (NC) |  |
|                       | [3]    | DI2 = Top / Chl       | - ovládání přepnutí kontaktu Dl2 mezi vytápění (NO) a chlazení (NC)    |  |
| Datum SO              | [DDN   | /MRRRR]               | Od kterého dne se počítá pulzní vstup na SO (DI3)                      |  |
| SO E pulsu / kWł      | ı [PPP | P] [0001]             | Počet pulzů na jednu jednotku příkonu                                  |  |

#### Nastavení ochrany pro minimální odpařovací teplotu

Zařízení Haier v kombinaci s převodníkem UniBox je vybaven dvojnásobnou ochranou proti namrzání výparníku. V případě aplikace, kde požadujete dokonalou ochranu proti namrzání na teplovodním ohřívači instalovaném za výstupem z chladiče. Doporučujeme upravit hodnotu ochrany L\_Tch2 v servisním menu a nastavit požadované limitní hodnoty.

 Teplota Lim\_Tch2
 [TTT.T] C ..... [ +5.0] C

 P pri Lim Tch2
 [PPP] % ..... [005] %

Jakmile dojde k aktivaci ochrany vlivem nízké teploty na výstupu chladiva z výparníku, bude na příslušné obrazovce Limit Tch2 zobrazena hodnota požadovaného výkonu Power přepočítaná každých 60 sekund dle vypočteného algoritmu se započtením požadavku dle analogového vstupu ochrany.

Příklad zobrazení při požadavku na 60% dle analogového vstupu

| Limit Tch2                           | ++<br>  Limit Tch2                                                 | Limit Tch2                                                         | Limit Tch2                                       |
|--------------------------------------|--------------------------------------------------------------------|--------------------------------------------------------------------|--------------------------------------------------|
| <br> L Tch2 5.0° C                   | <br> L Tch2 5.0°C                                                  | <br> L Tch2 5.0° C                                                 | <br> L Tch2 5.0° C                               |
| P Lim 5 %                            | P Lim 5 %                                                          | P Lim 5 %                                                          | P Lim 5 %                                        |
| Tch2 5.0°C                           | Tch2 4.0°C                                                         | <br> Tch2 3.0°C                                                    | Tch2 5.0° C                                      |
| Power Lim 0 % <br> Power 60 %        | Power Lim 10 % <br> Power 50 %                                     | Power Lim 20 % <br> Power 40 %                                     | Power Lim 0 % <br> Power 60 %                    |
| +===========+                        | +===============+                                                  | +======+                                                           | +=================+                              |
| Výchozí stav bez<br>aktivace ochrany | Zobrazení po 2<br>minutách provozu<br>ochrany při poklesu<br>o 1°C | Zobrazení po 3<br>minutách provozu<br>ochrany při poklesu<br>o 2°C | Konečný stav po<br>dokončení aktivace<br>ochrany |

Upozornění: V případě, že nepožadujete zapnutí druhého stupně ochrany odpařovací teploty, tak v servisním menu nastavte hodnotu L Tch2 = -10°C.

#### Popis obrazovek UniBoxu

Níže je uveden kompletní přehled jednotlivých obrazovek zobrazených při připojení k bluetooth rozhraní s popisem.

| 4  | -======== |          | ==+      |
|----|-----------|----------|----------|
|    | NO        | DTC      | i i      |
|    | NO        | KIC      |          |
|    | POV       | VER      |          |
|    | OFF       | 0        | 8        |
|    | REQUEST   | C        | )K       |
|    | <u>2</u>  |          |          |
|    | 3 00773 7 | MODE     |          |
|    | - ACTUAI  | _ MODE   | -        |
|    | OFF       | 0        | 8        |
|    | Fra       | 0 F      | 17       |
|    | 119       | 0 1      | 121      |
|    |           |          | +        |
|    | Uvodní d  | brazov   | a        |
| S  | hlavními  | parame   | etry     |
| 4  |           |          | ==+      |
|    | UniDe     | 1        | i i      |
|    | UNIBO     | )X - 1   |          |
|    |           |          |          |
|    | Mode1     | (        | 00       |
|    | Mode2     | (        | ) ( İ    |
|    | Mada 2    |          |          |
|    | moded     | (        | 101      |
|    | Error     |          | 0        |
|    | Fan       | 8        | 3CT      |
|    | סייד      | 6        | 201      |
|    | DIU       | e        |          |
| -  |           |          | ==+      |
|    | Stav pi   | coměných | 1 I      |
|    | nřevodní  | ku UniB  | οx       |
|    | prevouni  | Ku OIIID | 04       |
|    |           |          | ==+      |
|    | DIGITA    | AL OUT   |          |
|    |           |          |          |
|    |           |          | i i      |
|    | 5.04 5333 |          |          |
|    | DO1-FAN   |          | 0        |
|    |           |          |          |
|    | DO2-DEFE  | ROST     | 01       |
|    |           | (001     |          |
|    |           |          |          |
|    | DO3-OK    |          | 1        |
| 4  |           |          | ==+      |
|    | Staw die  | ritálníc | -b       |
|    | beav are  | , °      | 211      |
|    | vys       | tupu     |          |
|    |           |          |          |
| 4  | -======== |          | ==+      |
|    | COUN      | THEDC    | i i      |
|    | COOL      | NIERS    |          |
|    | 0106      | 2017     |          |
|    | OFF       | 6        | h        |
|    | COOL      | 0        | hİ       |
|    |           | 0        | 1.1      |
|    | ньял.     | 0        | n        |
|    | DEFR      | 0        | h        |
|    |           |          | 1        |
|    | λττ       | C        | Ъ        |
|    | АЦГ       | Ю        | 11       |
| +  | -======   |          | ==+      |
| 00 | ćet provo | ozních h | nodin    |
|    |           | zení     | -        |
|    | 2a1 ]     |          |          |
| -  |           |          | ==+      |
|    | T Se      | enzory   |          |
|    |           |          |          |
|    | 1         |          | i        |
|    |           |          |          |
|    |           |          |          |
|    | Tch1      | 21.2°    | CI       |
|    | Tch2      | 4 0 °    | CL       |
|    |           | 1.0      | -        |
|    |           |          | 1        |
|    |           |          |          |
|    |           |          |          |
| 4  | -=======  |          | ==+      |
| +  | Snímará   | hodnot   | ==+<br>a |
| -  | Snímaná   | hodnot   | ==+<br>a |

| 1U18FS2ERA                                               | . –            | 1        | .                    | - |
|----------------------------------------------------------|----------------|----------|----------------------|---|
| <br> OFF<br> Frq                                         | 0              | H        |                      |   |
| <br> Tao<br> Tc<br> Td                                   | 15<br>16<br>17 | 0<br>0   | C  <br>C  <br>C      |   |
| +=====================================                   | nn<br>no†      | ýc<br>tk | ≔+<br>:h<br>Y        |   |
| +=====================================                   | 2              | 0        | +==+<br> <br>        | - |
| Tset<br> Tai<br> Tm                                      | 23<br>23<br>12 | 0        |                      |   |
| <br> Power1<br> Power2                                   | 85<br>0        |          | <br> <br>            |   |
| Přepočet hod<br>převodní<br>+=========                   | no<br>ku       | t        | na                   | L |
| DIGITAL                                                  | IN             | [<br>    | <br>                 |   |
| <br> DI1-OFF/ON<br> DI2-HEAT/CO<br> DI3<br> DI4-SO E<br> | OI             | 1        | <br>0 <br>0 <br>0    |   |
| +=========<br>Stav digitá<br>vstupů                      | ==<br>1n       | íc       | =+<br>h              | - |
| +=====================================                   | ==<br>AT<br>7  | A<br>0   | +=:<br> <br> <br>  x | - |
| Cas Comp.<br> BTU 18                                     | 00             | 3<br>0   | m  <br>              |   |
| Cas Ser. 1<br>+==========                                | 00             | 0        | h∣<br>≔+             | _ |
| Servisní (<br>zařízen<br>+===========                    | da<br>1        | ta       | :=+                  | _ |
| Limit Tc                                                 | h2             |          | <br>                 |   |
| L Tch2 5<br> P Lim<br>                                   | .0<br>5        | 0        | C <br>왕 <br>         |   |
| Tch2 4<br> Power Lim<br> Power                           | .0<br>60<br>0  | 0        | C <br>% <br>%        | _ |
| Nastavení l<br>teploty T                                 | im<br>ch       | it<br>2  | u                    |   |

| +========<br>  1U18FS2H | ======<br>ERA - 2 | ==+<br>2 |
|-------------------------|-------------------|----------|
|                         |                   | 1        |
| ?                       | 1                 |          |
|                         |                   |          |
| Ts                      | 18°               | СІ       |
| Te                      | 19°               | СІ       |
| Tc1                     | 20°               | СІ       |
| Tc2                     | 21°               | С        |
| +========               |                   | ==+      |

| Error (   | Code:  | 0           |
|-----------|--------|-------------|
|           |        | 1           |
|           |        | 1           |
|           | OK     | 1           |
|           |        | 1           |
|           |        |             |
| +======   |        | ====+       |
| Zehnerení | leó du | 10.0.1011.0 |

+===========+ | 1U18FS2ERA - 3 |

z Hodnoty proměnných z Z vnější jednotky

| Zobrazení | kódu | poruchy |
|-----------|------|---------|
| vnější    | jedn | otky    |

| +===                                                                      |                                            |                           | ===+                                                              |  |  |  |  |
|---------------------------------------------------------------------------|--------------------------------------------|---------------------------|-------------------------------------------------------------------|--|--|--|--|
|                                                                           | ANALOG                                     | IN                        | I.                                                                |  |  |  |  |
|                                                                           |                                            |                           |                                                                   |  |  |  |  |
| AD                                                                        |                                            | 0                         | i                                                                 |  |  |  |  |
| AD                                                                        | U                                          | 0.0                       | VI                                                                |  |  |  |  |
| 1                                                                         |                                            |                           | 1                                                                 |  |  |  |  |
| AD                                                                        | Р                                          | 0                         | 8                                                                 |  |  |  |  |
|                                                                           |                                            |                           |                                                                   |  |  |  |  |
| AD                                                                        | Status                                     |                           | OKI                                                               |  |  |  |  |
| +===                                                                      |                                            |                           | ===+                                                              |  |  |  |  |
| Stav analogového                                                          |                                            |                           |                                                                   |  |  |  |  |
| vstup                                                                     | ou pro n                                   | nast                      | avení                                                             |  |  |  |  |
| teploty                                                                   |                                            |                           |                                                                   |  |  |  |  |
|                                                                           | tepio                                      | tv                        |                                                                   |  |  |  |  |
| +===                                                                      | tep10                                      | ty<br>                    | ===+                                                              |  |  |  |  |
| +===                                                                      | tepio<br>========<br>50 COUN               | ty<br>====<br>NTER        | ===+<br>S                                                         |  |  |  |  |
| +===                                                                      | tepio<br>=======<br>50 COUN<br>- 010620    | ty<br>====<br>NTER<br>017 | ===+<br>S  <br>                                                   |  |  |  |  |
| +===                                                                      | tepio<br>======<br>50 COUN<br>- 010620     | ty<br>====<br>NTER<br>017 | ===+<br>S  <br>                                                   |  |  |  |  |
| +===<br>  2<br> <br>                                                      | tepio<br>======<br>50 COUN<br>- 010620     | ty<br>====<br>NTER<br>)17 | ===+<br>S  <br> <br> <br>1                                        |  |  |  |  |
| +===<br> <br> <br>  _<br>  SO                                             | tepio<br>50 COUN<br>- 010620<br>E Jed.     | ty<br>====<br>NTER<br>017 | ===+<br>S  <br> <br> <br>1                                        |  |  |  |  |
| +===<br> <br> <br> <br>  SO<br>  SO                                       | E Jed.<br>E                                | ty<br>====<br>NTER<br>017 | ===+<br>S  <br> <br> <br>1 <br>0                                  |  |  |  |  |
| +===<br> <br> <br>  SO<br>  SO<br>                                        | E Jed.                                     | ty<br>====<br>)17         | ===+<br>S  <br> <br> <br>1 <br>0 <br>                             |  |  |  |  |
| +===<br> <br> <br>  SO<br>  SO<br>                                        | tepio<br>50 COU<br>- 010620<br>E Jed.<br>E | ty<br>====<br>)17         | ===+<br>S  <br> <br> <br>1 <br>0 <br> <br>                        |  |  |  |  |
| +===<br> <br> <br>  _<br>  SO<br>  SO<br> <br>                            | E Jed.                                     | ty<br>====<br>NTER<br>017 | ===+<br>S  <br> <br> <br>1 <br>0 <br> <br>                        |  |  |  |  |
| +===<br>  \$<br> <br>  \$<br>  \$0<br>  \$0<br>  \$<br> <br> <br> <br>+== | E Jed.                                     | ty<br>====<br>NTER<br>017 | ===+<br>S  <br> <br> <br>1 <br>0 <br> <br> <br> <br> <br>===+     |  |  |  |  |
| +===<br>  2<br> <br> <br>  SO<br>  SO<br> <br> <br> <br>+===<br>Hodno     | tepio<br>SO COUN<br>- 010620<br>E Jed<br>E | ty<br>====<br>)17         | ===+<br>S  <br> <br> <br>1 <br>0 <br> <br> <br> <br>===+<br>pulzů |  |  |  |  |

| +=========          | =====+       |
|---------------------|--------------|
| SYSTEM T            | IMERS        |
|                     |              |
| OFF-ON              | 00:00        |
|                     |              |
| EEPROM WR           | 48:09        |
| <br> COM Timer      | 5921         |
| <br>+============== | ا<br>+====== |
| Odpočet ča          | su dle       |

nastavení

#### Vysvětlení základních obrazovek UniBoxu

Níže je uvedeno vysvětlení úvodní obrazovky se zobrazením požadovaného a aktuálního výkonu kondenzační jednotky.

| +=========         | ======+        | +========                                                      | ======+                                            | +========                                                     | ======+                                             | +========                                              | ======+                                          |
|--------------------|----------------|----------------------------------------------------------------|----------------------------------------------------|---------------------------------------------------------------|-----------------------------------------------------|--------------------------------------------------------|--------------------------------------------------|
| NO R               | TC I           | NO R                                                           | TC                                                 | NO F                                                          | RTC                                                 | NO F                                                   | RTC                                              |
| POWE               | R              | POWE                                                           | R                                                  | POWE                                                          | 2r                                                  | POWE                                                   | 2r                                               |
| OFF                | 0 %            | COOL                                                           | 30 %                                               | HEAT                                                          | 50 %                                                | HEAT                                                   | 100 %                                            |
| REQUEST            | OK             | REQUEST                                                        | OK                                                 | REQUEST                                                       | OK                                                  | REQUEST                                                | OK                                               |
|                    |                |                                                                |                                                    | 1                                                             |                                                     |                                                        | 1                                                |
| - ACTUAL           | MODE -         | - ACTUAL                                                       | MODE -                                             | - ACTUAL                                                      | MODE -                                              | - ACTUAL                                               | MODE -                                           |
| OFF                | 0 %            | COOL                                                           | 28 %                                               | HEAT                                                          | 55 %                                                | DEFROST                                                | 54 %                                             |
| Frq                | 0 Hz           | Frq                                                            | 18 Hz                                              | Frq                                                           | 63 Hz                                               | Frq                                                    | 60 Hz                                            |
| +=========         | =====+         | +========                                                      | =====+                                             | +========                                                     | ======+                                             | +========                                              | =====+                                           |
| Bez požadav<br>sta | ku – stop<br>v | Požadavek<br>s aktiva<br>(chlazení)<br>zařízení na<br>je např. | na 30%<br>cí DI2<br>= provoz<br>28%, což<br>. 18Hz | Požadavek<br>s aktiva<br>(vytápění)<br>zařízení na<br>je např | na 50%<br>ací DI3<br>= provoz<br>55%, což<br>. 63Hz | Požadavek<br>s aktiva<br>(vytápě<br>provoz ve<br>odtáv | na 100%<br>ací DI3<br>ání) =<br>a funkci<br>vání |

Power = požadavek dle AI a dle aktivace DI2 nebo DI3 se může lišit podle omezení programu vnější jednotky viz. zobrazení ACTUAL MODE